| ii a, b, iii Nealear E                                                                                                    | Devices In Vitro                                                                                                    | Diagnostic Medi                                                                                                    | cal Devices                                                                                                    | Company                                                                                                    | r's Data                                                                                                    | Off                                                                                                    | Line Sig             | gnature |  |  |
|----------------------------------------------------------------------------------------------------|----------------------------------------------------------------------------------------------------|----------------------------------------------------------------------------------------------------|----------------------------------------------------------------------------------------------------|----------------------------------------------------------------------------------------------------|----------------------------------------------------------------------------------------------------|----------------------------------------------------------------------------------------------------|----------------------|---------|--|--|
| Class I, II a /b,<br>III Medical<br>Devices                                                                                                  | Home > Clas                                                                                                    | s I, II a /b, III                                                                                                    | Medical Devices                                                                                                    | s > Medical D                                                                                                    | evice (DM)                                                                                                    |                                                                                                    |                      | ?       |  |  |
| Medical Device                                                                                                    | Medical Dev                                                                                                    | vice (DM)                                                                                                    |                                                                                                    |                                                                                                    |                                                                                                    |                                                                                                    |                      |         |  |  |
| <ul> <li>Systems or</li> <li>Assembled</li> <li>Kits (c 2)</li> </ul>                                                                        | Research criteria                                                                                                    |                                                                                                    |                                                                                                    |                                                                                                    |                                                                                                    |                                                                                                    |                      |         |  |  |
| Art.12)                                                                                                    | Search o                                                                                                    | Search on all DMs $\ {ullet}$ Search in DM To-do list $\ \bigcirc$                                                                                                    |                                                                                                    |                                                                                                    |                                                                                                    |                                                                                                    |                      |         |  |  |
| <ul> <li>progress</li> <li>EC certificates</li> <li>Deposit</li> <li>Data<br/>Transmission</li> <li>Entered DMs<br/>data download</li> </ul> | ▲ <b>WARNING:</b> system detected the presence of 'In progress' DMs in the database, which refer to first notifications / manufacturing putback. Select 'Search in DM To-do list' option to find the DMs in order to complete the notification process (Validation by signing). User is required to delete data entered by mistake into the system which only refer to first notifications. It's not possible to delete 'In progress' DMs which come from 'manufacturing putback' |                                                                                                    |                                                                                                    |                                                                                                    |                                                                                                    |                                                                                                    |                      |         |  |  |
| Documentation                                                                                                    | System                                                                                                    | progressive at                                                                                                    | tributed to Dev                                                                                                    | vice:                                                                                                    |                                                                                                    |                                                                                                    |                      |         |  |  |
| <ul> <li>Multiple</li> <li>Notifications</li> <li>similar DMs</li> </ul>                                                                     |                                                                                                    |                                                                                                    | Manufactu                                                                                                    | Irer: REDDRE                                                                                                    | SS                                                                                                    |                                                                                                    |                      |         |  |  |
|                                                                                                    | Co                                                                                                    | de assigned by                                                                                                    | the manufact                                                                                                    | urer from:                                                                                                    |                                                                                                    |                                                                                                    |                      |         |  |  |
|                                                                                                    |                                                                                                    | Trade                                                                                                    | e name and mo                                                                                                    | del:                                                                                                    |                                                                                                    |                                                                                                    | 1                    |         |  |  |
|                                                                                                    |                                                                                                    | с                                                                                                    | ND classification                                                                                                    | ons:                                                                                                    |                                                                                                    |                                                                                                    |                      | rch     |  |  |
|                                                                                                    |                                                                                                    |                                                                                                    | DM sta                                                                                                    | tus:                                                                                                    | $\checkmark$                                                                                                    |                                                                                                    | <u> </u>             |         |  |  |
|                                                                                                    |                                                                                                    | User                                                                                                    | role as to the                                                                                                    | DM:                                                                                                    |                                                                                                    |                                                                                                    |                      | ~       |  |  |
|                                                                                                    |                                                                                                    | Regist                                                                                                    | Market<br>ered on the ind                                                                                                    | dex:                                                                                                    | ~                                                                                                    | ~                                                                                                    |                      |         |  |  |
|                                                                                                    |                                                                                                    |                                                                                                    |                                                                                                    |                                                                                                    |                                                                                                    |                                                                                                    |                      |         |  |  |
|                                                                                                    | System<br>progressive<br>attributed<br>to Device                                                                                                    | Manufacturer                                                                                                    | Code<br>assigned by<br>the<br>manufacturer<br>(catalogue<br>identifier)                                                                                                    | Trade<br>name and<br>model                                                                                                    | CND<br>classifications                                                                                                    | Device<br>status                                                                                                    | End<br>Trade<br>Date | Selec   |  |  |
|                                                                                                    | System<br>progressive<br>attributed<br>to Device                                                                                                    | Manufacturer                                                                                                    | Code<br>assigned by<br>the<br>manufacturer<br>(catalogue<br>identifier)                                                                                                    | Trade<br>name and<br>model                                                                                                    | CND<br>classifications<br>B0599 -<br>DISPOSITIVI PER<br>LA                                                                                                    | Device<br>status                                                                                                    | End<br>Trade<br>Date | Selec   |  |  |
|                                                                                                    | System<br>progressive<br>attributed<br>to Device                                                                                                    | Manufacturer<br>REDDRESS<br>LTD.                                                                                                    | Code<br>assigned by<br>the<br>manufacturer<br>(catalogue<br>identifier)                                                                                                    | Trade<br>name and<br>model                                                                                                    | CND<br>classifications<br>DISPOSITIVI PER<br>LA<br>PREPARAZIONE<br>DI<br>EMOCOMPONENTI<br>AD USO TOPICO -<br>ALTRI                                                                                                    | Device<br>status                                                                                                    | End<br>Trade<br>Date | Selec   |  |  |
|                                                                                                    | System<br>progressive<br>attributed<br>to Device                                                                                                    | Manufacturer<br>REDDRESS<br>LTD.                                                                                                    | Code<br>assigned by<br>the<br>manufacturer<br>(catalogue<br>identifier)                                                                                                    | Trade<br>name and<br>model                                                                                                    | CND<br>classifications<br>B0599 -<br>DISPOSITIVI PER<br>LA<br>PREPARAZIONE<br>DI<br>EMOCOMPONENTI<br>AD USO TOPICO -<br>ALTRI                                                                                                    | Device<br>status                                                                                                    | End<br>Trade<br>Date | Selec   |  |  |
|                                                                                                    | System<br>progressive<br>attributed<br>to Device<br>2042171/R<br>Device status                                                                                                    | Manufacturer<br>REDDRESS<br>LTD.                                                                                                    | Code<br>assigned by<br>the<br>manufacturer<br>(catalogue<br>identifier)<br>RD2002                                                                                                    | Trade<br>name and<br>model<br>ACTIGRAFT                                                                                         | CND<br>classifications<br>B0599 -<br>DISPOSITIVI PER<br>LA<br>PREPARAZIONE<br>DI<br>EMOCOMPONENTI<br>AD USO TOPICO -<br>ALTRI<br>VALIDATO P=PUBB                                                                                                | Device<br>status<br>V                                                                                                    | End<br>Trade<br>Date | Selec   |  |  |
|                                                                                                    | System<br>progressive<br>attributed<br>to Device<br>2042171/R<br>Device status<br>U=CANCELLA<br>If the System<br>database ther                                                                                                    | Manufacturer<br>REDDRESS<br>LTD.<br>: L=IN LAVORAZ<br>TO D'UFFICIO<br>progressive att<br>e are links with                                                                 | Code<br>assigned by<br>the<br>manufacturer<br>(catalogue<br>identifier)<br>RD2002<br>RD2002                                                                                                    | Trade<br>name and<br>model<br>ACTIGRAFT<br>DLIDATO V=<br>M is followed<br>ns.                                                   | CND<br>classifications<br>B0599 -<br>DISPOSITIVI PER<br>LA<br>PREPARAZIONE<br>DI<br>EMOCOMPONENTI<br>AD USO TOPICO -<br>ALTRI<br>VALIDATO P=PUBB                                                                                                | Device<br>status<br>V<br>SLICATO                                                                                                    | End<br>Trade<br>Date | Selec   |  |  |
|                                                                                                    | System<br>progressive<br>attributed<br>to Device<br>2042171/R<br>Device status<br>U=CANCELLA<br>If the System<br>database ther<br>If more pages<br>page will be s<br>remaining pag<br>for each page                                                                                                    | Manufacturer<br>REDDRESS<br>LTD.<br>: L=IN LAVORAZ<br>TO D'UFFICIO<br>progressive attr<br>re are links with<br>s match the sear<br>elected, leaving<br>ges, use the 'pre- | Code<br>assigned by<br>the<br>manufacturer<br>(catalogue<br>identifier)<br>RD2002<br>ZIONE C=CONSC<br>ributed to the DI<br>other notificatio<br>rch results, by ch<br>out those in the<br>evious / next' lini | Trade<br>name and<br>model<br>ACTIGRAFT<br>DLIDATO V=<br>M is followed<br>ns.<br>hecking 'Sele<br>following pa<br>ks and activa | CND<br>classifications<br>B0599 -<br>DISPOSITIVI PER<br>LA<br>PREPARAZIONE<br>DI<br>EMOCOMPONENTI<br>AD USO TOPICO -<br>ALTRI<br>VALIDATO P=PUBB<br>I by the symbol (*)<br>ect All', only the rec<br>ages. To select the<br>ate the correspondi | Device<br>status<br>V<br>SLICATO<br>, this me<br>cords in the<br>records in the<br>reco | End<br>Trade<br>Date | Selec   |  |  |

| <b>Copy:</b> Allows the user to make a copy of the selected DM, in order to simplify the entranother DM reusing the information already entered.<br><b>Edit:</b> Allows the user to modify the selected DM to change the data previously entered                                                                                                    | y of                               |  |
|----------------------------------------------------------------------------------------------------|------------------------------------|--|
| user can modify all DMs that are in the "In progress" or "Consoldated" status. <b>Delete:</b> Allows the user to delete the selected DM from the database.                                                                                                    | -                                  |  |
| <b>Enter similar DMs:</b> Allows the user to "quickly" enter the Medical Devices similar to t<br>selected DM having the same features with the following exceptions: Code assigned by<br>manufacturer, trade name, size and label. The functionality differs from that of the "Co<br>since the so entered DMs form a "group" of medical devices having a core of informatic<br>common, and on which it is possible to act simultaneously activating the same process<br>("Consolidation" and "Validation") or using the same functions (data "Editing" and "Off<br>trade") | ne<br>r the<br>py"<br>on in<br>ses |  |
| <b>Update similar DMs:</b> Allows the user to access the editing page of the sole specific data Medical Device entered through the quick entry festure (Code assigned by the                                                                                                    | ata of                             |  |
| manufacturer, trade name, size and label).<br><b>New notification:</b> If the Manufacturer's data have varied significantly, it allows the us<br>make simplified notifications for a published medical device, ensuring the link to the pu<br>notification.                                                                                                    | ser to<br>·evious                  |  |
| <b>Consolidate:</b> Allows the user to consolidate the data of one or more Medical Devices to are in the "In progress" status                                                                                                    | hat                                |  |
| <b>Off line validation:</b> Allows to digitally sign-off all selected DMs. The user can modify that are in the "Consolidated" status.                                                                                                    | all DMs                            |  |
| <b>Commercial data:</b> Allows the user to access the commercial data entry page of a Med                                                                                                    | ical                               |  |
| <b>Documentation:</b> Allows the user to edit the label "pdf" files, the instructions for use of selected DM and to edit the data sheet. The feature can be activated on the Medical De in the "Published" status present in the database.                                                                                                    | f the<br>evices                    |  |
| <b>Needed DMs:</b> Allows to change the list of DMs needed for the functioning of the selec DM in the "Published" status                                                                                                    | ted                                |  |
| Agent: Allows to change the Agent for the selected DM in the "Published" status<br>Repertoire registration: Allows the user to enroll the Medical Device in the selected<br>Repertoire                                                                                                    |                                    |  |
| Off-trade: Allows the user to state the selected DM off-trade date.<br>Manufacturing putback: Allows to gain access to the manufacturing putback page for<br>selected DM                                                                                                    | or the                             |  |
| Detail: Allows the user to view the data detail of the selected DM.<br>Version history: Allows to view the history of the different versions of the DM put bar<br>manufacturing at least once                                                                                                    | ck to                              |  |
| <b>Print:</b> Allows the user to print (in pdf format) a return receipt as evidence of the notifimade. Said receipt will report all data signed in the validation stage.                                                                                                    | cation                             |  |
| <b>Download xml:</b> Allows the user to download data about the selected medical devices,<br>xml format, on the compressed file. The user may only download 10 Medical devices a<br>time.                                                                                                    | t a                                |  |
| ical Devices notification                                                                                                    |                                    |  |
| rt Copy Edit Delete Insert Similar DM Update Similar DM New notification                                                                                                    |                                    |  |
| fication validation (change of the manufacturing status)                                                                                                    |                                    |  |
| solidate Off line validation                                                                                                    |                                    |  |
| publication update                                                                                                    |                                    |  |
| le Data Documentation Needed DMs Agent Repertoire registration Off trade                                                                                                    |                                    |  |
| sultation and Utilities                                                                                                    |                                    |  |
| ail Version history Print Download XML                                                                                                    |                                    |  |
|                                                                                                    |                                    |  |